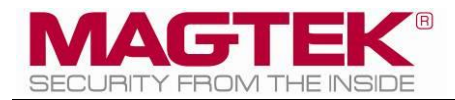

## iDynamo6 / tDynamo

How to Perform a Remote Firmware and IPEK Key Update Using the MagTek Reader Configuration Tool

January 2023

Manual Part Number: D998200555-10

REGISTERED TO ISO 9001:2015

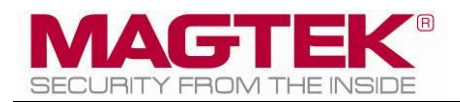

#### Copyright © 2018 – 2023 MagTek, Inc. Printed in the United States of America

Information in this publication is subject to change without notice and may contain technical inaccuracies or graphical discrepancies. Changes or improvements made to this product will be updated in the next publication release. No part of this document may be reproduced or transmitted in any form or by any means, electronic or mechanical, for any purpose, without the express written permission of MagTek, Inc.

MagTek® is a registered trademark of MagTek, Inc. MagneSafe® is a registered trademark of MagTek, Inc. DynaFlex, DynaProx are trademarks of MagTek, Inc.

Microsoft®, Windows® and .NET® are registered trademarks of Microsoft Corporation.

EMV® is a registered trademark in the U.S. and other countries and an unregistered trademark elsewhere. The EMV trademark is owned by EMVCo, LLC. The Contactless Indicator mark, consisting of four graduating arcs, is a trademark owned by and used with permission of EMVCo, LLC.

All other system names and product names are the property of their respective owners.

#### Table 0.1 – Revisions

| Rev Number | Date            | Notes           |
|------------|-----------------|-----------------|
| 10         | January 3, 2023 | Initial release |

#### SOFTWARE LICENSE AGREEMENT

IMPORTANT: YOU SHOULD CAREFULLY READ ALL THE TERMS, CONDITIONS AND RESTRICTIONS OF THIS LICENSE AGREEMENT BEFORE INSTALLING THE SOFTWARE PACKAGE. YOUR INSTALLATION OF THE SOFTWARE PACKAGE PRESUMES YOUR ACCEPTANCE OF THE TERMS, CONDITIONS, AND RESTRICTIONS CONTAINED IN THIS AGREEMENT. IF YOU DO NOT AGREE WITH THESE TERMS, CONDITIONS, AND RESTRICTIONS, PROMPTLY RETURN THE SOFTWARE PACKAGE AND ASSOCIATED DOCUMENTATION TO THE ADDRESS ON THE FRONT PAGE OF THIS DOCUMENT, ATTENTION: CUSTOMER SUPPORT.

#### TERMS, CONDITIONS, AND RESTRICTIONS

MagTek, Incorporated (the "Licensor") owns and has the right to distribute the described software and documentation, collectively referred to as the "Software."

**LICENSE:** Licensor grants you (the "Licensee") the right to use the Software in conjunction with MagTek products. LICENSEE MAY NOT COPY, MODIFY, OR TRANSFER THE SOFTWARE IN WHOLE OR IN PART EXCEPT AS EXPRESSLY PROVIDED IN THIS AGREEMENT. Licensee may not decompile, disassemble, or in any other manner attempt to reverse engineer the Software. Licensee shall not tamper with, bypass, or alter any security features of the software or attempt to do so.

**TRANSFER:** Licensee may not transfer the Software or license to the Software to another party without the prior written authorization of the Licensor. If Licensee transfers the Software without authorization, all rights granted under this Agreement are automatically terminated.

**COPYRIGHT:** The Software is copyrighted. Licensee may not copy the Software except for archival purposes or to load for execution purposes. All other copies of the Software are in violation of this Agreement.

**TERM:** This Agreement is in effect as long as Licensee continues the use of the Software. The Licensor also reserves the right to terminate this Agreement if Licensee fails to comply with any of the terms, conditions, or restrictions contained herein. Should Licensor terminate this Agreement due to Licensee's failure to comply, Licensee agrees to return the Software to Licensor. Receipt of returned Software by the Licensor shall mark the termination.

**LIMITED WARRANTY:** Licensor warrants to the Licensee that the disk(s) or other media on which the Software is recorded are free from defects in material or workmanship under normal use.

# THE SOFTWARE IS PROVIDED AS IS. LICENSOR MAKES NO OTHER WARRANTY OF ANY KIND, EITHER EXPRESS OR IMPLIED, INCLUDING, BUT NOT LIMITED TO, THE IMPLIED WARRANTIES OF MERCHANTABILITY AND FITNESS FOR A PARTICULAR PURPOSE.

Because of the diversity of conditions and PC hardware under which the Software may be used, Licensor does not warrant that the Software will meet Licensee specifications or that the operation of the Software will be uninterrupted or free of errors.

IN NO EVENT WILL LICENSOR BE LIABLE FOR ANY DAMAGES, INCLUDING ANY LOST PROFITS, LOST SAVINGS, OR OTHER INCIDENTAL OR CONSEQUENTIAL DAMAGES ARISING OUT OF THE USE, OR INABILITY TO USE, THE SOFTWARE. Licensee's sole remedy in the event of a defect in material or workmanship is expressly limited to replacement of the Software disk(s) if applicable. **GOVERNING LAW:** If any provision of this Agreement is found to be unlawful, void, or unenforceable, that provision shall be removed from consideration under this Agreement and will not affect the enforceability of any of the remaining provisions. This Agreement shall be governed by the laws of the State of California and shall inure to the benefit of MagTek, Incorporated, its successors or assigns.

ACKNOWLEDGMENT: LICENSEE ACKNOWLEDGES THAT HE HAS READ THIS AGREEMENT, UNDERSTANDS ALL OF ITS TERMS, CONDITIONS, AND RESTRICTIONS, AND AGREES TO BE BOUND BY THEM. LICENSEE ALSO AGREES THAT THIS AGREEMENT SUPERSEDES ANY AND ALL VERBAL AND WRITTEN COMMUNICATIONS BETWEEN LICENSOR AND LICENSEE OR THEIR ASSIGNS RELATING TO THE SUBJECT MATTER OF THIS AGREEMENT.

QUESTIONS REGARDING THIS AGREEMENT SHOULD BE ADDRESSED IN WRITING TO MAGTEK, INCORPORATED, ATTENTION: CUSTOMER SUPPORT, AT THE ADDRESS LISTED IN THIS DOCUMENT, OR E-MAILED TO SUPPORT@MAGTEK.COM.

## **Table of Contents**

| Tab | le of Contents             | .iv |
|-----|----------------------------|-----|
| 1   | Introduction               | .5  |
| 2   | Downloads and Applications | .5  |
| 3   | Firmware Update            | .6  |
| 4   | IPEK Key Update            | .8  |
|     |                            |     |

### **1** Introduction

This document lays out the procedures for using MagTek's Reader Configuration Tool to perform a remote firmware update, and remote IPEK Key update. For additional support, contact MagTek Support Services.

### 2 Downloads and Applications

- 1. Click here to download the MagTek Remote Service application for firmware update
- 2. Open the Magtek Reader Configuration Application. No login is required for firmware updates.
- See Figure 1 MagTek Reader Configuration Login
- 3. Click Use Public Account

| MagTek Reader Configuration Login |                       | X              |
|-----------------------------------|-----------------------|----------------|
|                                   | <u>U</u> ser Name     | Save Entries   |
|                                   | Password              |                |
| SECURITY FROM THE INSIDE          | <u>C</u> ustomer Code |                |
| Use Public Account                | <u>O</u> K            | <u>C</u> ancel |

Figure 1 - MagTek Reader Configuration Login

Once a successful connection has been established, the reader information will be displayed as seen in **Figure 2 - Reader Information: Change Configuration Tab.** 

| lagTek Reader Configuration - DEV      |                                                                               |               |                                                                                 |   |
|----------------------------------------|-------------------------------------------------------------------------------|---------------|---------------------------------------------------------------------------------|---|
| <u>Eile Edit Option H</u> elp          |                                                                               |               |                                                                                 |   |
| Device List: B506FFF   ProductID:1E    | •                                                                             | Detect        | ReaderID: 1E<br>Firmware: 1000004238A02                                         |   |
|                                        | Refresh                                                                       | <u>R</u> eset | Serial Number: B506FFF031319AA<br>Interface Type: 00 - HID                      |   |
|                                        |                                                                               | Clear         | <ul> <li>Security Level: 03</li> <li>DUKPT KSN: 9015140B506FFF00000C</li> </ul> |   |
| Change Configuration Send Commands EMV |                                                                               |               |                                                                                 |   |
| Reader Config Options:                 | ReaderID: 1E                                                                  |               |                                                                                 | * |
| ActivityTimeout_2Min •                 | Firmware: 1000004238A02<br>Serial Number: B506FFF031319A/                     |               |                                                                                 |   |
| Change <u>C</u> onfig                  | Interface Type: 00 - HID<br>Security Level: 03<br>DUKPT KSN: 9015140B506FFF00 | 000C          |                                                                                 |   |
| Bennett MSR Prod Key   9504040 -       |                                                                               |               |                                                                                 |   |
| Change Key                             |                                                                               |               |                                                                                 |   |

Figure 2 - Reader Information: Change Configuration Tab

iDynamo6 / tDynamo1 | How to Perform a Remote Firmware and IPEK Key Update Using the MagTek Reader Configuration Tool Page 5

## 3 Firmware Update

The following steps describe how to remotely update firmware.

a. Click the "Download Firmware" button, a popup window will appear. Figure 3 -

- Download Firmware.
- b. Click Yes
- c. Select the new firmware file

| MagTek Reader Configuration - DEV                                                                                                    |                                                                                                    |                             |                                                            |   |
|----------------------------------------------------------------------------------------------------|----------------------------------------------------------------------------------------------------|-----------------------------|------------------------------------------------------------|---|
| <u>File Edit Option H</u> elp                                                                                                    |                                                                                                    |                             |                                                            |   |
| Device List: B506FFF   ProductID:1E                                                                                                    | •                                                                                                    | Detect                      | ReaderID: 1E<br>Firmware: 1000004238A02                    |   |
|                                                                                                    | Refresh                                                                                                    | Reset                       | Serial Number: B506FFF031319AA<br>Interface Type: 00 - HID |   |
|                                                                                                    |                                                                                                    | Clear                       | DUKPT KSN: 9015140B506FFF00000C                            |   |
| Change Configuration Send Commands EMV                                                                                                    |                                                                                                    |                             |                                                            |   |
| Reader Config Options:<br>ActivityTimeout_2Min   Change Config Key: Bennett MSR Prod Key   9504040   Change Key Firmware: eDynamo Firmware-1000003354-G(  Download Firmware Loaded Script: Run Script | ReaderID: 1E<br>Firmware: 1000004238A02<br>Serial Number: B506FFF031319A/<br>Interfac<br>UUKPT<br>UUKPT<br>Are you using tDynam | A<br>o/kDynamo/DynaW<br>Yes | /ave?                                                      | * |
|                                                                                                    |                                                                                                    |                             |                                                            |   |

**Figure 3 - Download Firmware** 

| le Edit Option Help                                    |                                                                                                    |                                        |                                                                |
|--------------------------------------------------------|----------------------------------------------------------------------------------------------------|----------------------------------------|----------------------------------------------------------------|
| Device List: B368D34   Pr                              | oductID:5357                                                                                                    | <u>D</u> etect                         | ReaderID: 5357<br>tDynamo/kDynamo/DynaWave Bootloader Detected |
|                                                        | <u>R</u> efresh                                                                                                    | n <u>R</u> eset                        |                                                                |
|                                                        |                                                                                                    | Clear                                  |                                                                |
| Change Configuration Send Comman                       | nds EMV                                                                                                    |                                        |                                                                |
| Reader Config Options:<br>ActivityTimeout_2Min<br>Key: | ReaderID: 1E<br>Firmware: 1000004238A02<br>Serial Number: B506FFF03<br>Interface Type: 00 - HID<br>Security Level: 03<br>DUKPT KSN: 9015140B50 | 1319AA<br>6FFF00000C                   |                                                                |
| Bennett MSR Prod Key   950<br>Char<br>Firmware:        | 04040         Firmware download started.           nge Key         Successfully Sent Comman           0000         Output                      | It could take up to 2<br>d> 6800       | 2 minutes. Please wait                                         |
| eDynamo Firmware-100000                                | 3354-G( ▼ ReaderID: 5357<br>tDynamo/kDynamo/DynaW                                                                                              | ave Bootloader Dete                    | cted                                                           |
| Download Fir                                           | rmware ReaderID: 5357<br>LDynamo/kDynamo/DynaW                                                                                                 | ====================================== | cted                                                           |
| Run                                                    | Successfully Sent Comman<br>0000                                                                                                    | d> 6000                                |                                                                |
|                                                        |                                                                                                    |                                        |                                                                |

Figure 4 - Firmware Download in Progress

| MagTek Reader Configuration - DEV                |                                 |                |                                                                |
|--------------------------------------------------|---------------------------------|----------------|----------------------------------------------------------------|
| Eile Edit Option Help                            |                                 |                |                                                                |
| Device List: B368D34   ProductID:5357            | •                               | <u>D</u> etect | ReaderID: 5357<br>tDynamo/kDynamo/DynaWave Bootloader Detected |
|                                                  | Refresh                         | <u>R</u> eset  |                                                                |
|                                                  |                                 | Clear          |                                                                |
| Change Configuration Send Commands EMV           |                                 |                |                                                                |
| Reader Config Options: 0000                      |                                 |                |                                                                |
| ActivityTimeout_2Min   ReaderIC  Change Cont g   | ): 5357<br>/kDynamo/DynaWave Bo | otloader Detec |                                                                |
| Key: ReaderIL<br>Bennett MSR Prod Key   9504040  | ): 5357<br>/kDynamo/DynaWave Bo | otloader Detec | ted                                                            |
| Change Key Success<br>Firmware:                  | fully Sent Command> 6           | 000            |                                                                |
| eDynamo Firmware-1000003354-G( - Success<br>0000 | fully Sent Command> 6           | 200            |                                                                |
| Loaded Script:                                   | fully Sent Command> 6           | 600            |                                                                |
| Run Script Success                               | fully Sent Command> 6           | 700            |                                                                |
| Firmware                                         | loaded successfully.            |                |                                                                |
|                                                  |                                 |                |                                                                |

#### Figure 5 - Firmware Downloaded

iDynamo6 / tDynamo1  $\mid$  How to Perform a Remote Firmware and IPEK Key Update Using the MagTek Reader Configuration Tool Page 7

- d. The Reader data has been reset after firmware has been loaded successfully, see **Figure 5 Firmware Downloaded**.
- e. Send command 00013A to fetch firmware ID on the Send Commands tab.

| MagTek Reader Configuration - magensars@magtek.com     |                 |                | -                                                                                | × |
|--------------------------------------------------------|-----------------|----------------|----------------------------------------------------------------------------------|---|
| <u>F</u> ile <u>E</u> dit <u>O</u> ption <u>H</u> elp  |                 |                |                                                                                  |   |
| Device List: B520B7A   ProductID:1F                    | ~               | <u>D</u> etect | ReaderID: 1F<br>Firmware: 1000004299EZ0-12312019                                 |   |
|                                                        | <u>R</u> efresh | <u>R</u> eset  | Serial Number: B520B7A121521AA<br>Interface Type: 00 - HID<br>Socurity Lovel: 03 |   |
|                                                        |                 | C <u>l</u> ear | DUKPT KSN: 9011880B520B7A000057                                                  |   |
| Change Configuration Send Commands EMV<br>Send Command |                 |                |                                                                                  |   |
| Command 00013A                                         |                 |                |                                                                                  |   |
| Response 1000007504C0(null)                            |                 |                |                                                                                  |   |
| Send Command Convert to                                | ASCII           | ear            |                                                                                  |   |

Figure 6 - Send Commands Tab

#### 4 IPEK Key Update

To update the IPEK Key, it must be changed. The following steps describe how to change the key which will automatically set the encryption counter field to 1.

a. Click Use Public Account

| MagTek Reader Configuration Login |                       | ×                    |
|-----------------------------------|-----------------------|----------------------|
|                                   | <u>U</u> ser Name     | <u>S</u> ave Entries |
|                                   | <u>P</u> assword      |                      |
| SECURITY FROM THE INSIDE          | <u>C</u> ustomer Code |                      |
| Use Public Account                | <u>о</u> к            | <u>C</u> ancel       |

Figure 7 - MagTek Reader Configuration Login

- a. Select the correct key from the pulldown menu see Figure 8 IPEK Key Prior to Change.
- b. Click Change Key See Figure 8 IPEK Key Prior to Change.

| Taglek Reader Configuration - magen                                                                     | ars@magtek.com - version 1.5.13.2                                                                                                    |                                                                                                    |
|----------------------------------------------------------------------------------------------------|----------------------------------------------------------------------------------------------------|----------------------------------------------------------------------------------------------------|
| Device List: MagTek SCR                                                                                 | A 1   ProductID:1C v                                                                                                    | ReaderID: 1C<br>Reader Firmware: 00                                                                                                    |
| Progress:                                                                                               | Reset Detect Refresh                                                                                                    | Main Firmware: 1000007169D0<br>Serial Number: B5204AA120221AA<br>Interface Type: 00 - HID<br>Security Level: 03<br>D <mark>UKPT KSN: 9011880B5204AA000005</mark> |
| Change Configuration Send Comm                                                                          | ands EMV                                                                                                    |                                                                                                    |
| Reader Config Options:                                                                                  | ReaderID: 1C                                                                                                    | 2010                                                                                                    |
| ActivityTimeout_2Min Change Key: Current Key   0000000 Chan Firmware: BLE_1000002650   C04 Download Fir | Main Firmware: 1000007169D0           Serial Number: B5204AA120221AA           Interface Type: 00 - HID           Security Lever 03           DUKP T KSN 001188085204AA000005           V           V           Ware |                                                                                                    |
| Loaded Script:                                                                                          |                                                                                                    |                                                                                                    |
|                                                                                                    |                                                                                                    | Clear                                                                                                    |
|                                                                                                    |                                                                                                    |                                                                                                    |

Figure 8 – IPEK Key Prior to Change

- c. Click Yes to continue see Figure 9 Change Key Confirmation.
- d. Click **OK** when the next prompt appears

| 1 | This is a billable event           | × |  |
|---|------------------------------------|---|--|
|   | Are you sure you want to continue? |   |  |
|   | Yes No                             |   |  |

**Figure 9 - Change Key Confirmation** 

e. Once the key is changed, the encryption counter field is reset to 1 as seen in Figure 10 - Successful IPEK Key Change.

## 4 - IPEK Key Update

| File       Edit       Option       Help         Device List:       MagTek SCRA 1   ProductID:1C       Product: IDynamo Gen II         Reset       Detect       Refresh         Progress:       Difference       Difference         Change Configuration       Send Commands       EMV |
|----------------------------------------------------------------------------------------------------|
| Device List:       MagTek SCRA 1   ProductID:1C         Reset       Detect         Refresh         Progress:                                                                                                    |
| Reset     Detect     Refresh       Progress:                                                                                                    |
| Progress: DUKPT KSN: 9011880B5204AA000001 Change Configuration Send Commands EMV                                                                                                    |
| Change Configuration Send Commands EMV                                                                                                    |
|                                                                                                    |
| Reader Config Options: ReaderID: 1C Reader Firmware: 1000004299EZ0-12312019                                                                                                    |
| ActivityTimeout_2Min v Main Firmware: 1000007169D0<br>Serial Number: B5204AA120221AA                                                                                                    |
| Key:     Interface Type: 00 - HID       Security Level: 03     DUKPT KSN: 9011880B5204AA000005                                                                                                    |
| Default Magensa Key   9011880 ~ Getting KSN 9011880B5204AA000005<br>Getting KSN 9011880B5204AA000005                                                                                                    |
| Change Key Successfully Changed Key -> Default Magensa Key KCV -> AEE73B2667                                                                                                    |
| Firmware:                                                                                                    |
| BLE_1000002650   C04  Reader Firmware: 1000004299EZ0-12312019 Main Firmware: 1000007169D0                                                                                                    |
| Download Firmware Serial Number: B5204AA120221AA<br>Interface Type: 00 - HID                                                                                                    |
| Loaded Script:         Security Level: 03           DUKPT KSN: 9011880B5204AA000001                                                                                                    |
| Run Script                                                                                                    |
| Clear                                                                                                    |
|                                                                                                    |

Figure 10 - Successful IPEK Key Change